## Инструкция по оцениванию задания 7 проверочной работы по истории. 6 класс

## Уважаемые эксперты по истории!

Задания для проверки находятся на столе заданий во вкладке «Мои экспертизы». Для того чтобы приступить к проверке задания 7, нажмите на кнопку «Начать экспертизу» (рис.1, кнопка выделена красным цветом).

| ФЕДЕРАЛЬНАЯ ИНФОРМАЦИОННАЯ СИСТЕМА<br>ОЦЕНКИ КАЧЕСТВА ОБРАЗОВАНИЯ | Мои экспертизы     | <mark>Моя</mark> статистика | Мониторинг          |        |
|-------------------------------------------------------------------|--------------------|-----------------------------|---------------------|--------|
| Мои экспертизы                                                    |                    |                             | ЭКСПЕРТ / МОИ ЭКСПІ | ертизы |
| 328814 - Проверочная работа по истории. 6 класс. Вари             | ант № 1. Задание 7 |                             | Начать экспертиз    |        |

Рис.1.

Задание 7 раскроется на составляющие части (рис.2): информационную – 7.1 (содержит информацию о теме, которую выбрал обучающийся) и задание для оценивания – 7.2.

Информационная часть (тема, выбранная учеником) экспертом **НЕ ОЦЕНИВАЕТСЯ**.

| ФЕДЕРАЛЬНАЯ ИНФОРМАЦИОННАЯ СИСТЕМА Мои экспертизы Моя статистика Мони<br>ОЦЕНКИ КАЧЕСТВА ОБРАЗОВАНИЯ                                           | торинг (8)                                                   |
|----------------------------------------------------------------------------------------------------|--------------------------------------------------------------|
| №105659385, ID экспертизы: 328815                                                                                                    | « <sup>»</sup> ЗАДАНИЕ                                       |
| 328815 - test Проверочная работа по истории. 6 класс. Вариант № 1 Задание                                                                      | • 7.1 <b>O</b>                                               |
| <ul> <li>А) борьба английского короля с крупными феодалами в XIII в.</li> <li>Б) ордычское вдальшество на Руси</li> </ul>                      |                                                              |
| <ul> <li>В) борьба русских княжеств с кочевниками в XII в.</li> <li>Г) распространение христианской веры в государстве Русь в XI в.</li> </ul> | ина тема, которую выорал ученик<br>учеником, не оценивается! |
| Выберите одно событие (процесс) из перечня.                                                                                                    | √ <sup>2</sup> Увеличить                                     |
| №105659387, ID экспертизы: 328816                                                                                                    | «* задание () информация Задание                             |
| 328816 - Проверочная работа по истории. 6 класс. Вариант № 1 Задание 7.2                                                                       | ⊘ для<br>оценивания                                          |

Рис.2.

## Задание 7.2 появится на экране в свернутом виде! Чтобы раскрыть задание 7.2,

необходимо нажать на иконку со стрелкой справа от задания (рис. 3).

| ФЕДЕРАЛЬНАЯ ИНФОРМАЦИОННАЯ СИСТЕМА ОЦЕНКИ КАЧЕСТВА ОБРАЗОВАНИЯ        | Мои экспертизы                | Моя статистика               | Мониторинг | گ                                 |  |
|-----------------------------------------------------------------------|-------------------------------|------------------------------|------------|-----------------------------------|--|
| №105659385 , ID экспертизы: 328815                                    |                               |                              |            | <sub>в</sub> <sup>№</sup> ЗАДАНИЕ |  |
| 328815 - test Проверочная работа по ис                                | стории. <mark>6</mark> класс. | Вариант № 1 За               | адание 7.1 | $\odot$                           |  |
|                                                                       |                               |                              |            |                                   |  |
| А) борьба английского короля с крупными феодалами                     | и в XIII в.                   |                              |            |                                   |  |
| 📀 Б) ордынское владычество на Руси.                                   |                               |                              |            |                                   |  |
| ○ В) борьба русских княжеств с кочевниками в XII в.                   |                               |                              |            |                                   |  |
| <ul> <li>Г) распространение христианской веры в государств</li> </ul> | ве Русь в XI в.               |                              |            |                                   |  |
| Выберите одно событие (процесс) из п                                  | еречня.                       |                              |            |                                   |  |
|                                                                       |                               |                              |            | « <sup>»</sup> Увеличить          |  |
| №105659387 , ID экспертизы: 328816                                    |                               |                              | 💒 ЗАДАНИ   | іе (j) информация                 |  |
| 328816 - Проверочная работа по истор                                  | ии. 6 класс. Варі             | иант <mark>№ 1 З</mark> адан | ие 7.2     | $\odot$                           |  |
|                                                                       |                               |                              |            |                                   |  |

Рис.3.

Если задание 7.2 не уместилось на видимой части страницы, следует прокрутить страницу вниз с помощью колесика мыши или полосы прокрутки справа.

Задание 7.2 проверяется экспертом в соответствии с критериями оценивания.

Критерии оценивания размещены во вкладке «Информация» (рис.4).

| ФЕДЕРАЛЬНАЯ ИНФОРМАЦИОННАЯ СИСТЕМА ОЦЕНКИ КАЧЕСТВА ОБРАЗОВАНИЯ                                                                                                    | Мои экспертизы                                                                                                 | Моя статистика                                                                                | Мониторинг                                                                   | ٨                                                                                        |  |
|----------------------------------------------------------------------------------------------------|----------------------------------------------------------------------------------------------------|-----------------------------------------------------------------------------------------------|------------------------------------------------------------------------------|------------------------------------------------------------------------------------------|--|
|                                                                                                    |                                                                                                    |                                                                                               |                                                                              | <i>е</i> <sup>,≉</sup> Увеличить                                                         |  |
| №105659387,ID экспертизы: 328816                                                                                                    |                                                                                                    |                                                                                               | ∉^ ЗАД                                                                       | ание 🗊 информация                                                                        |  |
| 328816 - Проверочная работа по истори                                                                                                    | и. 6 класс. Вари                                                                                               | ант № 1 Задані                                                                                | 1e 7.2                                                                       | $\odot$                                                                                  |  |
| Ордынское владычество привело к тому, что м<br>Началось трёхсотлетнее Иго. Русские земли<br>страны избежали столкновения с завоевателя<br>Посполитой (польско-литовского государство<br>Используя знание исторических фактов<br>имело большое значение (важные послед<br>стран. | ногие русские земл<br>1 стали буфером ма<br>ми. Западные земли<br>а).<br>3, объясните, по<br>дствия) в истории | и на долгий срок<br>ежду Ордой и зап<br>и Руси через некот<br>чему выбранно<br>и нашей страны | потеряли свою<br>падными стра<br>орое время ст<br>е Вами собя<br>и/или истор | а независимость.<br>нами, западные<br>али частью Речи<br>али частью Речи<br>и зарубежных |  |
| Задание 7                                                                                                    |                                                                                                    |                                                                                               |                                                                              |                                                                                          |  |
| О баллов О 1 балл О 2 балла                                                                                                    |                                                                                                    |                                                                                               |                                                                              |                                                                                          |  |
| Комментарий                                                                                                    |                                                                                                    |                                                                                               |                                                                              | ^                                                                                        |  |
|                                                                                                    |                                                                                                    |                                                                                               |                                                                              | « <sup>»</sup> Увеличить                                                                 |  |
| < Мои экспертизы                                                                                                    |                                                                                                    |                                                                                               |                                                                              | Оценить                                                                                  |  |

Рис.4.

По окончании проверки необходимо указать количество присвоенных баллов и нажать на кнопку «Оценить», которая находится в правом нижнем углу под заданием (рис.5).

| ФЕДЕРАЛЬНАЯ ИНФОРМАЦИОННАЯ СИСТЕМА ОЦЕНКИ КАЧЕСТВА ОБРАЗОВАНИЯ                                                                                                    | Мои экспертизы                                                                                        | Моя статистика                                                        | Мониторинг                                                             | 8                                                                              |  |
|----------------------------------------------------------------------------------------------------|----------------------------------------------------------------------------------------------------|-----------------------------------------------------------------------|------------------------------------------------------------------------|--------------------------------------------------------------------------------|--|
|                                                                                                    |                                                                                                    |                                                                       |                                                                        | <sub>«</sub> <sup>≉</sup> Увеличить                                            |  |
| №105659387, ID экспертизы: 328816                                                                                                    |                                                                                                    |                                                                       | 🖉 задані                                                               | ие (ј) информация                                                              |  |
| 328816 - Проверочная работа по истори                                                                                                    | ии. 6 класс. Вариа                                                                                    | ант № 1 Задан                                                         | ие 7.2                                                                 | $\bigcirc$                                                                     |  |
| Ордынское владычество привело к тому, что к<br>Началось трёхсотлетнее Иго. Русские земля<br>страны избежали столкновения с завоевателя<br>Посполитой (польско-литовского государств<br>Используя знание исторических факто | чногие русские земли<br>и стали буфером ме;<br>ями. Западные земли<br>а).<br><b>в, объясните, поч</b> | 1 на долгий срок<br>жду Ордой и за<br>Руси через неко<br>ему выбранно | потеряли свою н<br>падными странс<br>торое время стал<br>се Вами событ | езависимость.<br>ми, западные<br>пичастью Речи<br>и частью Речи<br>и спроцесс) |  |
| имело большое значение (важные после,<br>стран.                                                                                                    | дствия) в истории                                                                                     | нашей странь                                                          | і и/или историі                                                        | и зарубежных                                                                   |  |
| Задание 7                                                                                                    |                                                                                                    |                                                                       |                                                                        |                                                                                |  |
| 🔿 О баллов 🔷 1 балл 🔷 2 балла 🔶                                                                                                    | — Указа                                                                                               | ть колич                                                              | ество бал                                                              | лов                                                                            |  |
| Комментарий                                                                                                    |                                                                                                    |                                                                       |                                                                        | ^                                                                              |  |
|                                                                                                    |                                                                                                    |                                                                       |                                                                        | " <sup>"»</sup> Увеличить                                                      |  |
| < Мои экспертизы                                                                                                    | Оценить                                                                                               | задание                                                               | ; <b></b>                                                              | Оценить                                                                        |  |
|                                                                                                    |                                                                                                    |                                                                       |                                                                        |                                                                                |  |

Рис.5.